# 【キャッシュカードを用いて定期貯金を作成する場合】 (普通貯金から振替で定期貯金を作成する場合)

総合口座通帳または定期貯金通帳をお持ちでない方は窓口でお手続きが必要となります。 身分証明書とお届印を持って窓口へお越しください。

1. [定期]を押してください

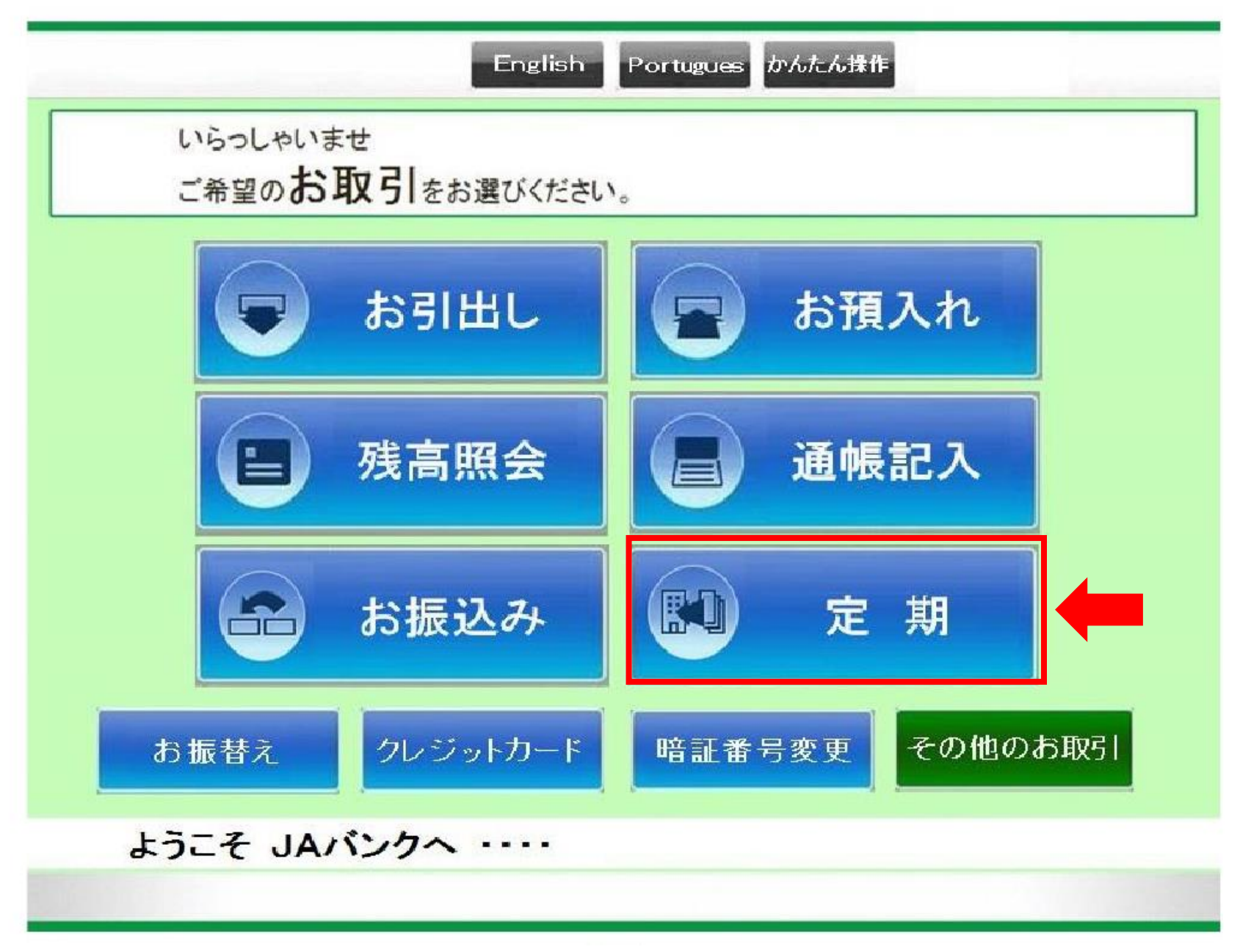

2. [お預入れ]を押してください

| 定 | 取消               |
|---|------------------|
|   | ご希望のお取引をお選びください。 |
|   | お預入れ             |

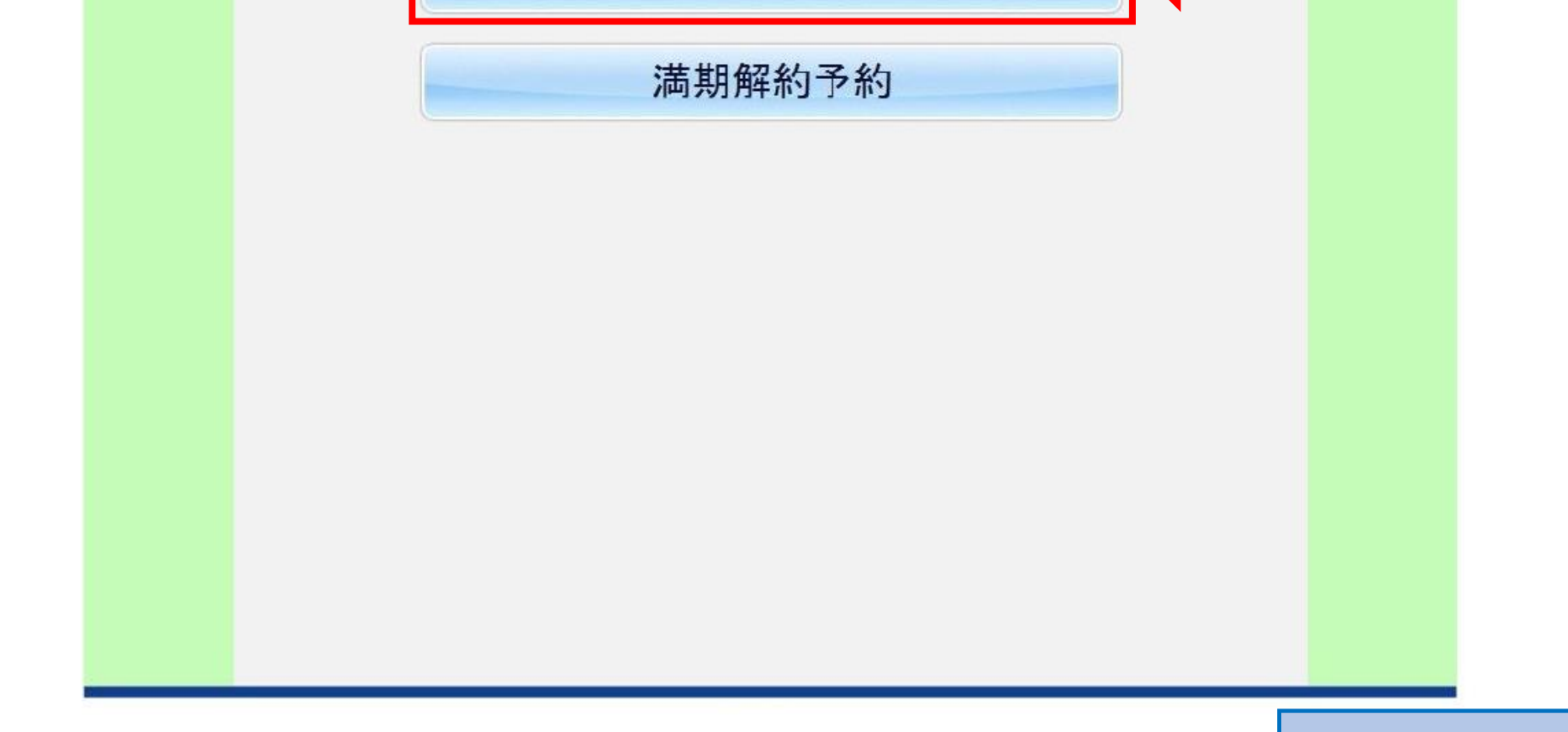

![](_page_0_Picture_8.jpeg)

3. 定期のページを開いて通帳を入れてください

![](_page_1_Picture_1.jpeg)

4. [キャッシュカード]を押してください

| 定 | 期             |                           | 取消 |  |
|---|---------------|---------------------------|----|--|
|   | お預入れ方法をお選びくださ | : <b>L</b> \ <sub>0</sub> |    |  |
|   |               |                           |    |  |
|   | 現金でお預入れ       |                           | 現金 |  |

![](_page_1_Picture_4.jpeg)

【キャッシュカード編】

#### 5. カードを入れてください

![](_page_2_Picture_1.jpeg)

## ICキャッシュカードで、生体認証登録をされている方はカード挿入後「7」へ

## ICキャッシュカードで、生体認証登録をされていない方はカード挿入後「8」へ

3

【キャッシュカード編】

6. [確認]を押してください (クレジットー体型カードの方はこの画面が表示されます)

![](_page_3_Picture_1.jpeg)

| 定 | 期                         |
|---|---------------------------|
|   | ICカード読み取り中です。             |
|   | ただいま、お手続き中です。しばらくお待ちください。 |
|   |                           |
|   |                           |
|   |                           |
|   |                           |

![](_page_3_Picture_3.jpeg)

![](_page_3_Picture_4.jpeg)

7. 生体認証登録されている方は認証装置に手をかざしてください

![](_page_4_Figure_1.jpeg)

![](_page_4_Picture_2.jpeg)

【キャッシュカード編】

![](_page_5_Figure_0.jpeg)

8. 暗証番号を入力してください

| 定 | 期                                                                  |  |
|---|--------------------------------------------------------------------|--|
|   | 暗証番号を入力してください。                                                     |  |
|   | 暗証番号                                                               |  |
|   | 生年月日、電話番号、連番(例:1111、1234)などの他人に推測されやすい暗証<br>番号をご利用の方は、変更をお勧めいたします。 |  |

![](_page_5_Picture_3.jpeg)

![](_page_5_Picture_4.jpeg)

9. お振替え金額(作成したい定期貯金の金額)を入力し、最後に[円]を押してください

| 定 | 期     |        |     |               |          | 取消              |                |             |
|---|-------|--------|-----|---------------|----------|-----------------|----------------|-------------|
|   | お振替え金 | 額を入力し、 | 最後に | <b>9</b> を押して | てください。   |                 |                |             |
|   | お取引金額 |        | _   |               |          | TE              |                |             |
|   |       |        |     |               | 作成しを入たさい | レたい定期貯<br>し、最後に | 金の金額<br>[円]を押し | (※)<br>、てくだ |
|   |       | 1      | 2   | 3             | 万        |                 |                |             |
|   |       | 4      | 5   | 6             | Ŧ        |                 |                |             |
|   |       | 7      | 8   | 9             |          |                 |                |             |
|   |       |        | 0   |               |          | H               |                |             |

## ※お振替え金額について

|                                                       | 1回あたり      | 1日あたり | (例)1千万定期を作る場合 |
|-------------------------------------------------------|------------|-------|---------------|
| お<br>持ちの<br>通<br>し<br>店<br>舗<br>の<br>A<br>T<br>M<br>で | 9,999,999円 | 無制限   | 500万円×2明細×1日  |

![](_page_6_Picture_4.jpeg)

7

【キャッシュカード編】

10. 金額をお確かめのうえ、よろしければ[確認]を押してください

![](_page_7_Picture_1.jpeg)

| - Second and a second as |                           |
|--------------------------|---------------------------|
|                          | ご利用ありがとうございます。            |
|                          | ただいま、お手続き中です。しばらくお待ちください。 |
|                          | ただいま、お手続き中です。しはらくわ行らくにさい。 |
|                          |                           |
|                          |                           |

![](_page_7_Picture_3.jpeg)

【キャッシュカード編】

#### 11. [スーパー定期(単利)]を押してください

| 定 | 期                           |              | 取消 |
|---|-----------------------------|--------------|----|
|   | ご希望の <b>定期租</b><br>押してください。 | 植気、または 金利照会を |    |
|   |                             |              |    |
|   |                             |              |    |
|   |                             | スーパー定期(単利)   |    |
|   |                             | スーパー定期(複利)   |    |
|   |                             | 期日指定         |    |
|   |                             | 金利照会         |    |
|   |                             |              |    |
|   |                             |              |    |
|   |                             |              |    |

12. [1年]を押してください

| 定        | 期       |            | 取消         |  |
|----------|---------|------------|------------|--|
|          | ご希望の期間を |            |            |  |
| <u> </u> | お取引金額   |            | 0,000,000円 |  |
|          | 貯金種類    | スーパー定期(単利) | TE         |  |
|          |         |            |            |  |

![](_page_8_Figure_4.jpeg)

![](_page_8_Picture_5.jpeg)

![](_page_8_Picture_6.jpeg)

13. ご継続方法をお選びください

![](_page_9_Figure_1.jpeg)

14. お取引内容をお確かめのうえ、よろしければ[確認]を押してください

| 定期                           |                      | 取消                    |
|------------------------------|----------------------|-----------------------|
| お取引の内容をお<br>よろしければ <b>確認</b> | 確かめのうえ、<br>を押してください。 |                       |
| お取引金額                        | 0,000,000円           | お取ら内容にお間違いかないかご確認ください |
| 貯金種類                         | スーパー定期(単利)           |                       |

![](_page_9_Picture_4.jpeg)

【キャッシュカード編】

![](_page_10_Picture_0.jpeg)

#### 15. ご利用明細票を発行します

| 定 | 期                        |            |
|---|--------------------------|------------|
|   | ご利用明細票について<br>ご希望のお手続きをお | 選びください。    |
|   | お引出し金額                   | 0,000,000円 |
|   | 手数料                      |            |

![](_page_10_Figure_3.jpeg)

![](_page_10_Picture_4.jpeg)

| 定其 | 明<br>ただいま、お手続き | 申です。しばらくお待ちください。 |  |
|----|----------------|------------------|--|
|    | お引出し金額         | 0,000,000円       |  |
| i  | 手数料            |                  |  |
|    | お引出し後の残高       | 0,000,000円       |  |
|    |                |                  |  |
|    |                |                  |  |
|    |                |                  |  |
|    |                |                  |  |
|    |                |                  |  |

### 16. カードとご利用明細票をお取りください

| 定 | Ĵ.                  |  |
|---|---------------------|--|
|   | カードとご利用明細票をお取りください。 |  |
|   | つづいて通帳が出てまいります。     |  |
|   |                     |  |

![](_page_11_Picture_3.jpeg)

![](_page_11_Picture_4.jpeg)

17. 通帳をお取りください

![](_page_12_Picture_1.jpeg)

![](_page_12_Picture_2.jpeg)

【キャッシュカード編】